### サンプルファイルの使用方法

#### 手順

ここでは、サンプルファイルの名前、住所を変更して印刷する手順を説明します。

・サンプルカードの名前、住所を変更する ・写真を使ったカードを作成する場合 ・すべての面の名前、住所を変更して、印刷する ・印刷がずれてしまう場合には...

名刺カードを例にしておりますが基本的な操作は全テンプレート共通です。 Word2002の画面を使用していますが、Word2000でも同様の操作になります。

### ・サンプルカードの名前、住所を変更する

名前の部分をクリックして、名前を適宜変更して 〈ださい。

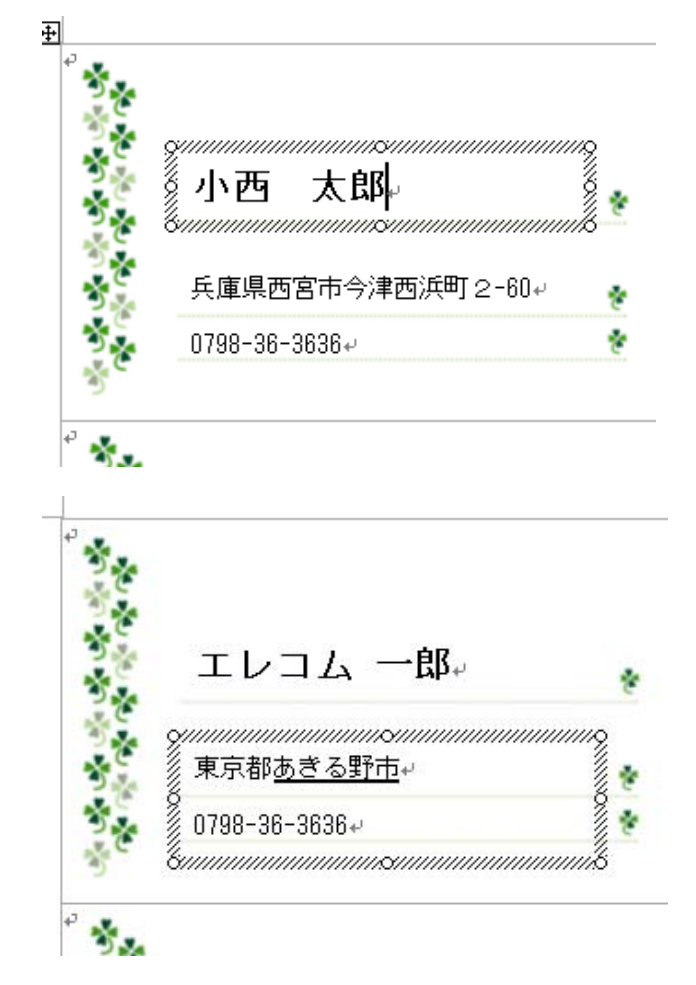

次に、住所の部分をクリックして、住所なども適宜 変更してください。

## ·写真を使ったカードを作成する場合

「写真を貼ってください」の部分をクリックして選択 された状態にします。 そのまま[Del]キーで削除してください。

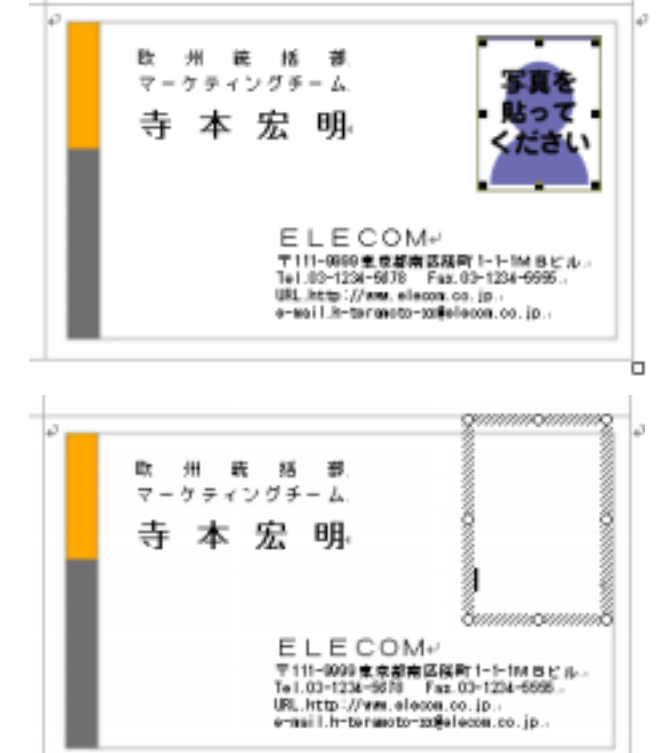

挿入の 書式の シール① 野線(A) ウインドウ(A) ヘルフ 番号(E)... 田田田田 A G G マリッゴ アート(Q)... テキスト ボックス(A) A G ハイパーリンクの\_ Object A ファイルから(E)... ドローロンクの\_ Object A フードアート(M)... T111-0001 単数 A G T111-0001 単数 A G T111-0001 ■ A G T111-0001 ■ A G T111-0001 ■

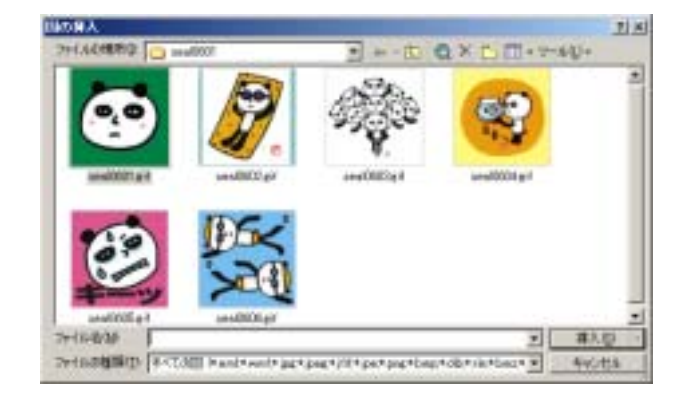

このように、「写真を貼ってください」の画像が削除され、 レイアウト枠(斜線の枠)のみが残り、その中にカーソル が置かれた状態になります。

ファイルメニューから、[挿入] [図] [ファイルから]を 選びます。

[図の挿入]のダイアログが出てきますので、貼り付け たい画像を選び、[挿入]ボタンを押します。

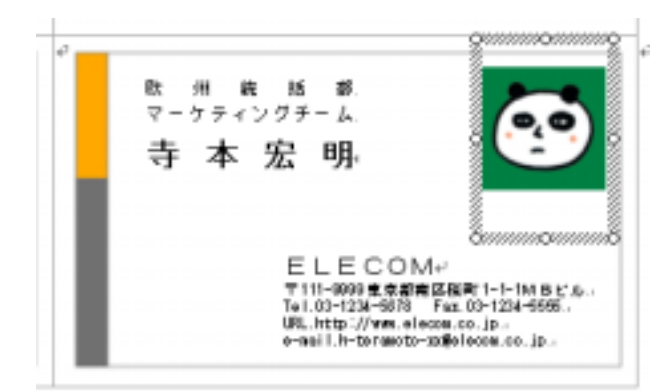

これで、絵や写真がレイアウト枠内に挿入されました。

### ・すべての面の名前、住所を変更して、印刷する

カード用紙の場合は、すべての面に変更をほどこし、印 刷してください。 ファイルメニューから、[ファイル] [印刷]を選びます。

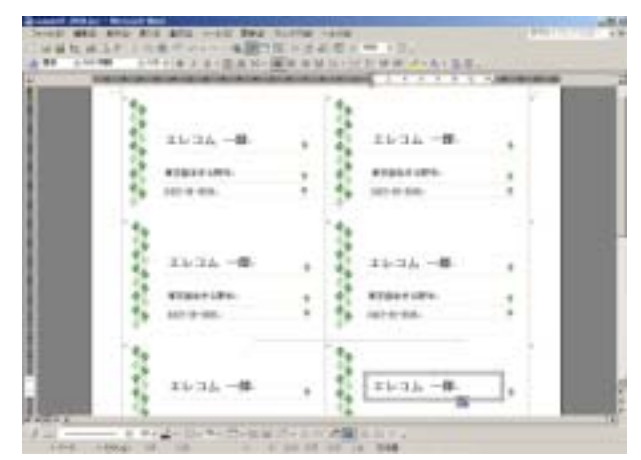

はじめに印刷する際には、テストプリント用紙を使用してテストすること をおすすめします。テストプリント用紙は、コピーしてお使いください。

# ・印刷してずれる場合には...

印刷のページ設定の画面で、余白部分を見直し、 設定しなおします。 ファイルメニュー[ファイル] [ページ設定]を選び

ます。

| 🔄 sample01_2000.doc - Microsoft Word |          |                |                                       |
|--------------------------------------|----------|----------------|---------------------------------------|
| 77                                   | イルE 編集E  | 表示(V)          | 挿入Φ                                   |
|                                      | 新規作成例。   | Ctrl+N         | X Pb 🕼                                |
| 2                                    | 間(心)     | Ctrl+O         | • 10.5 ·                              |
| F                                    | 閉じる(2)   |                | 2 4                                   |
|                                      | 上書き保存(S) | Otr#S          |                                       |
| 1                                    | 名前を付けて保存 | ¥( <u>A</u> )_ |                                       |
| ページ設定しし                              |          |                |                                       |
| 8                                    | 印刷(空)    | Ctr I+ P       |                                       |
| 1                                    | ¥        |                | 1. 6                                  |
|                                      |          |                | 1 1 1 1 1 1 1 1 1 1 1 1 1 1 1 1 1 1 1 |

| ページ設定                            | <u>?×</u>                      |
|----------------------------------|--------------------------------|
| 文字数と行数 余白 月                      | ₩紙   その他                       |
| 余白<br>上①: 11 mm 当<br>左心: 14 mm 当 | 下(18) [0 mn 壹<br>右(19) [4 nn 壹 |
| 2013(0) (0 nn 🚍                  | とじしろの位置(小)を 💌                  |
| A A                              |                                |
| 縦型) 横⑤)<br>補数ページの印刷設定<br>印刷の形式型> | (#¥ _                          |
| ブルビュー                            |                                |
|                                  |                                |
| 既定値として設定(1)                      | OK キャンセル                       |

ページ設定の[余白]タブを開きます。 右の図の枠内の上と左の余白部分を調整し ます。

印刷した結果が左右、上下にずれた場合は、この 部分を調整して再度印刷してください。